WatchGuard - SSL-VPN Remote Access Connection Procedures

**<u>Summary</u>**: This procedure details the steps necessary to install the SSL-VPN client software and connect to The Help Group network using Windows computer and Chrome browser.

#### I. Installing the VPN Client

1. To download the VPN client for Windows OS, click on the link below:

https://vpn.thehelpgroup.org/sslvpn.htm

The link will open in your default browser.

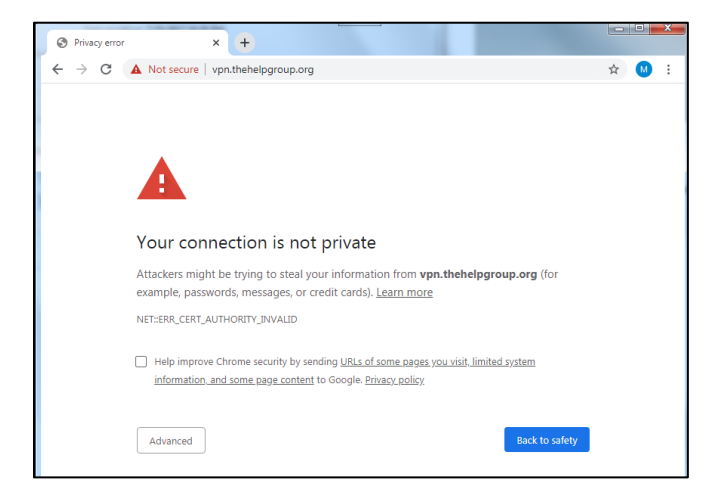

2. Click on "Advanced button"

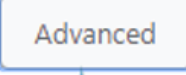

3. Once you have clicked advanced, on the bottom of the page, click on the link that starts with "Proceed to vpn.thehelpgroup.org/sslvpn.htm"

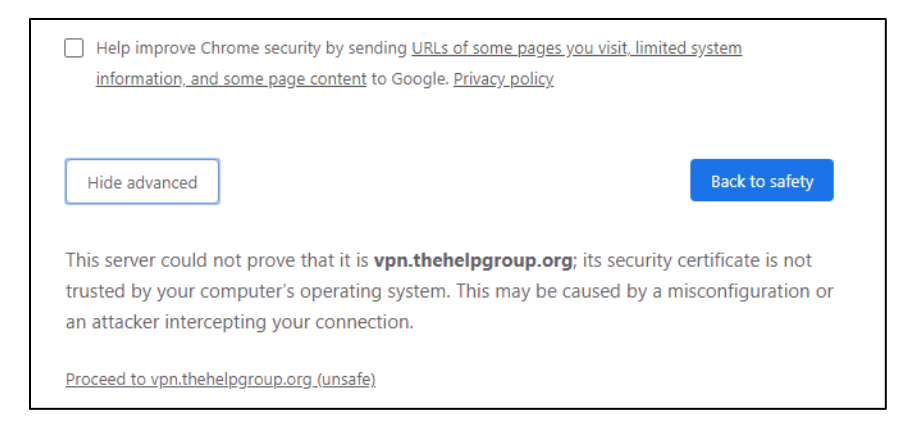

WatchGuard - SSL-VPN Remote Access Connection Procedures

### I. Installing the VPN Client (continues)

4. The WatchGuard VPN login Page will load

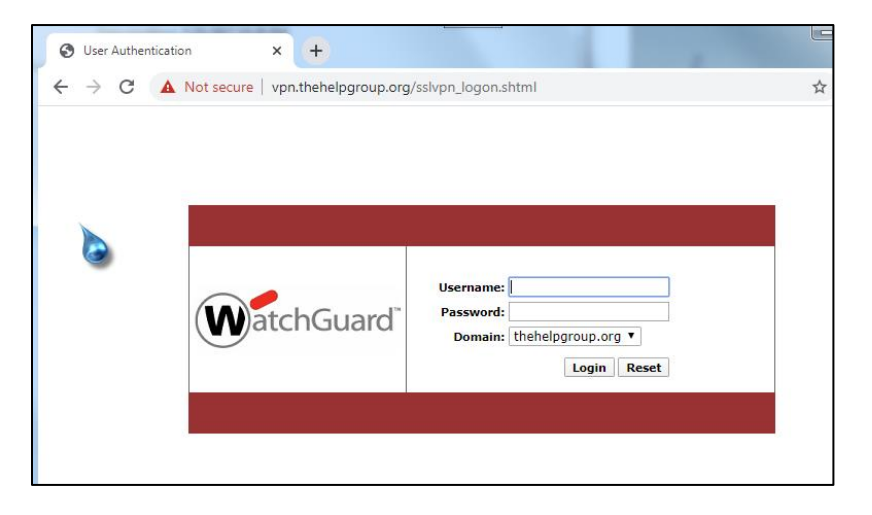

5. Login with your Windows username and password

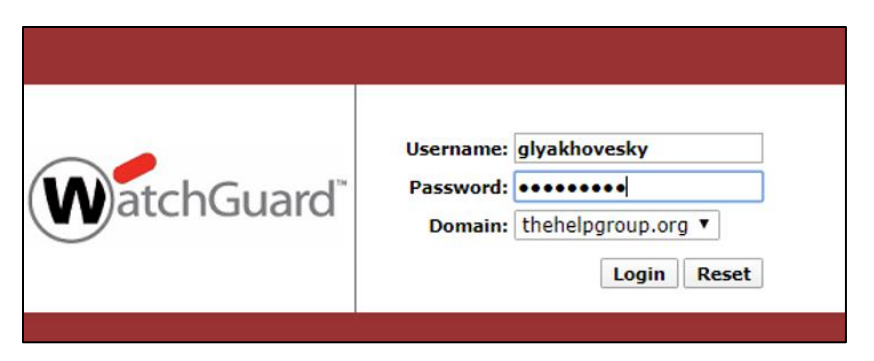

6. When following page will load, click on "Download" Mobile VPN with SSL client software for Windows

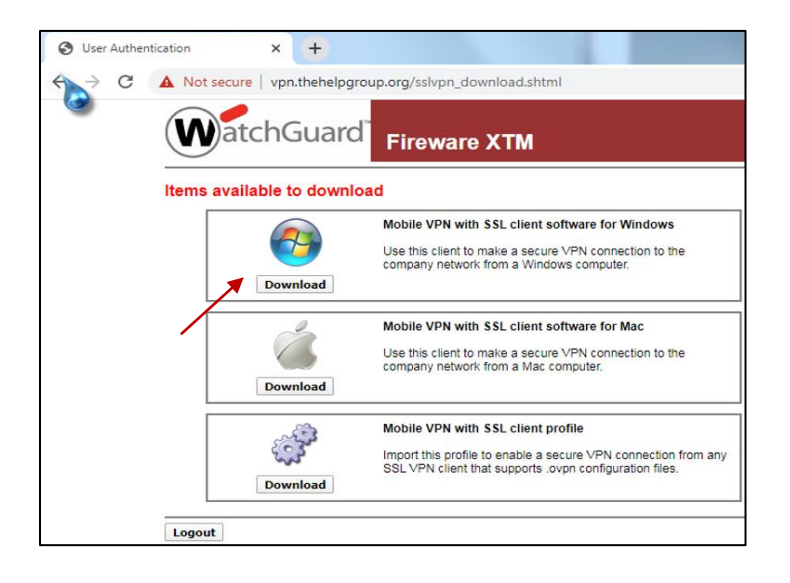

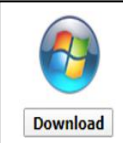

Mobile VPN with SSL client software for Windows

Use this client to make a secure VPN connection to the company network from a Windows computer.

WatchGuard - SSL-VPN Remote Access Connection Procedures

#### I. Installing the VPN Client (continues)

7. Confirm file downloaded, click on the arrow up and select Open.

| WG-MVPN-SSL (1).exe | WG-MVPN-SSL (1).exe 🗸               |
|---------------------|-------------------------------------|
|                     | Open<br>Alveopen files of this type |
|                     | Show in folder                      |
|                     | Cancel                              |
|                     |                                     |

#### 8. Please click on Run

| Open File - Security Warning                                                                                        | WG-MVPN-SSL (1),exe                            |
|----------------------------------------------------------------------------------------------------|------------------------------------------------|
| Do you want to run this file?                                                                                       | Open                                           |
| Name:        rs\localadmin\Downloads\WG-MVPN-SSL (1).exe           Publisher:         WatchGuard Technologies, Inc. | Alve open files of this type<br>Show in folder |
| Type: Application<br>From: C:\Users\localadmin\Downloads\WG-MVPN-SSL                                                | Cancel                                         |
| Run Cancel                                                                                                    |                                                |

9. Click "Yes" when the Windows User Account control message comes up

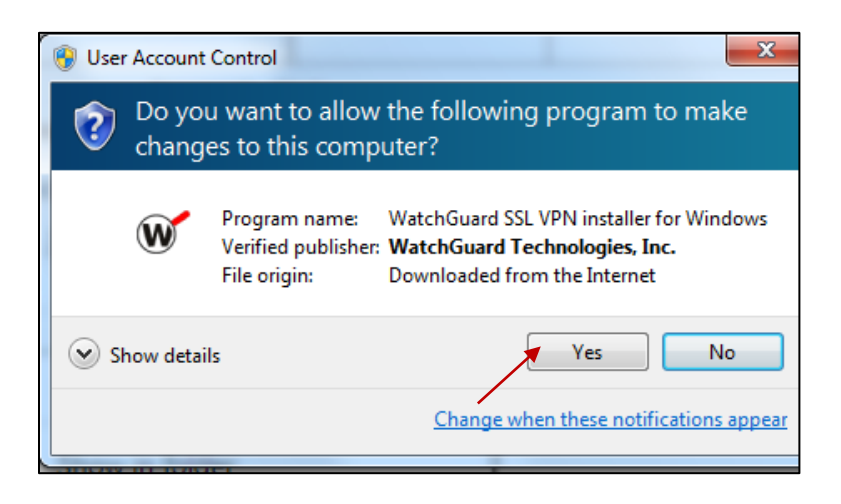

WatchGuard - SSL-VPN Remote Access Connection Procedures

### I. Installing the VPN Client (continues)

10. VPN Client installer will load. At the first welcome screen, click Next to continue.

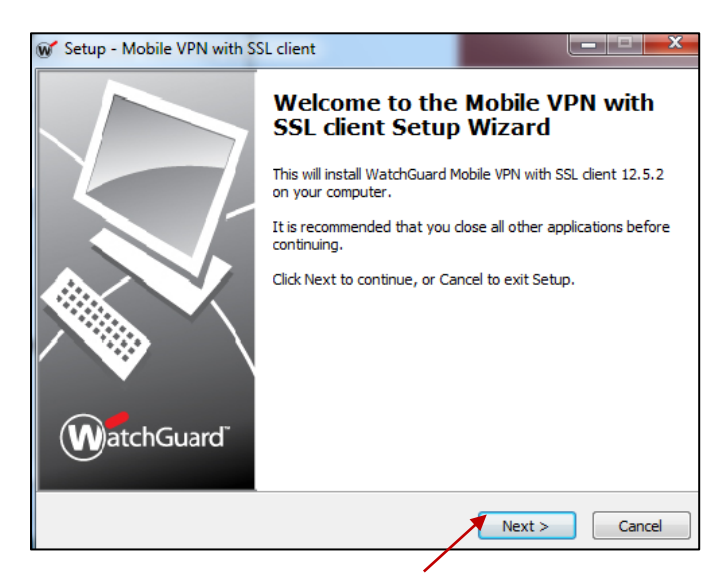

11. At the following screens, click Next:

| 🐨 Setup - Mobile VPN with SSL client                                                                                                    |                                                                        |                                                                                                    |                                                           |
|----------------------------------------------------------------------------------------------------|------------------------------------------------------------------------|----------------------------------------------------------------------------------------------------|-----------------------------------------------------------|
| Select Destination Location<br>Where should Mobile VPN with SSL dient be installed?                                                                                           | W~                                                                     | Setup - Mobile VPN with SSL client  Select Components Which components should be installed?                                                                                                    | ( <u> </u>                                                |
| Setup will install Mobile VPN with SSL client into th<br>To continue, dick Next. If you would like to select a differ<br>()Program Files (x86)\WatchGuard\WatchGuard Mobile V | ne following folder.<br>ent folder, dick Browse.<br>PN with SSI Browse | Select the components you want to install; dear the comp<br>install. Click Next when you are ready to continue.<br>Full installation<br>Required Files<br>Tap driver                                                                                               | unents you do not want to                                 |
| At least 7.6 MB of free disk space is required.                                                                                                    | Next > Cancel                                                          | Current selection requires at least 7.6 MB of disk space.                                                                                                    | Next > Cancel                                             |
|                                                                                                    |                                                                        | Setup - Mobile VPN with SSL client  Select Start Menu Folder  Where should Setup place the program's shortcuts?  Setup will create the program's shortcuts in th  To continue, click Next. If you would like to select a dif  WatchGuard Woble VPN with SSL client | e following Start Menu<br>ierent folder, click Bro<br>Bro |
| ev. 3/23/20 [Page 4 of 9]                                                                                                    | The Help Group                                                         | < Bad                                                                                                    | Next >                                                    |

WatchGuard - SSL-VPN Remote Access Connection Procedures

12. At the following screen, check boxes 'Create a desktop' and 'Quick Launch icons' and click Next:

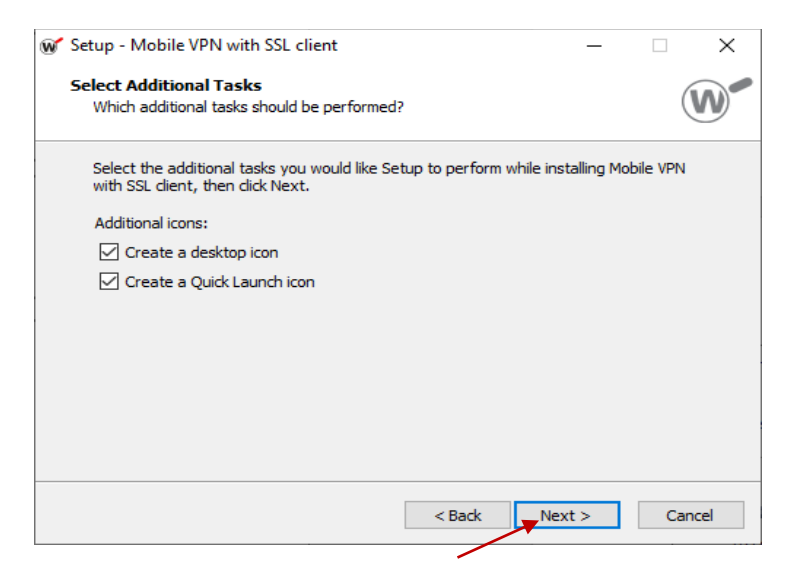

13. At the following screen, click *Install* and after *Finish* to complete the setup:

Note: If you get a second prompt "Would you like to install the device software" click install

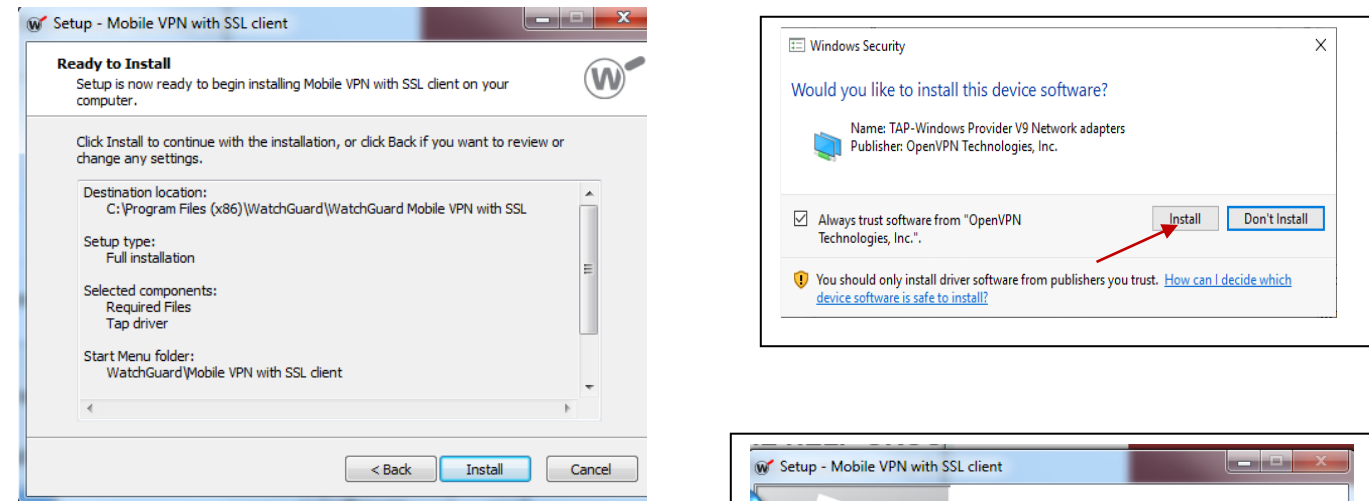

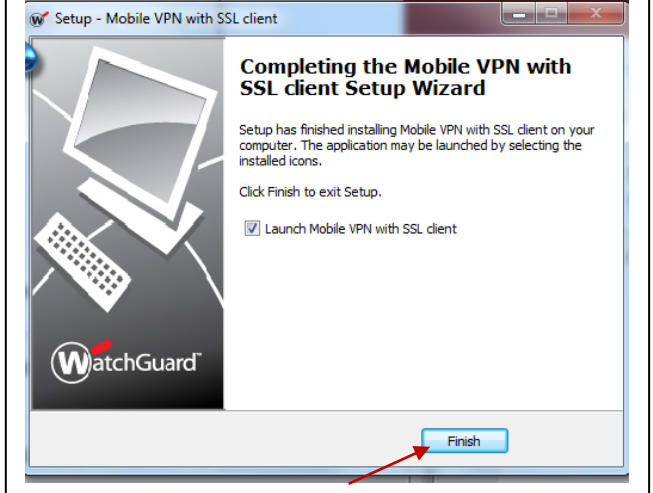

WatchGuard - SSL-VPN Remote Access Connection Procedures

### II. Configuring the VPN Client and running for a 1<sup>st</sup> time

14. WatchGuard VPN Client login screen comes up, use the following information to **login** and when completed press **Connect** 

Server.vpn.thehelpgroup.orgUser name:THG Windows login namePassword:THG Windows Password

| WatchGuard Mobile VPN with SSL                                         | W WatchGuard Mobile VPN with SSL |
|------------------------------------------------------------------------|----------------------------------|
| WatchGuard SSL                                                         | Watob Guard<br>Fiebox SSL        |
| Server: User name: Password:                                           | Server: vpn.thehelpgroup.org     |
| <ul> <li>Automatically reconnect</li> <li>Remember password</li> </ul> |                                  |
| Connect Cancel Version 12.5.2 (Build 606431)                           | Connect Cancel                   |

15. When prompted Click "Yes" to proceed

| Security A | lert                                                                                     | × |
|------------|------------------------------------------------------------------------------------------|---|
| ß          | This page requires a secure connection which includes<br>server authentication.          |   |
|            | The Certificate Issuer for this site is untrusted or<br>unknown. Do you wish to proceed? |   |
|            | Yes No View Certificate More Info                                                        |   |

- 16. Please note if the second login prompt comes up, type you windows login password to proceed otherwise skip this step.
- 17. The Mobile VPN will complete the configuration and connect to the THG network. The client will be minimize next to the system clock.

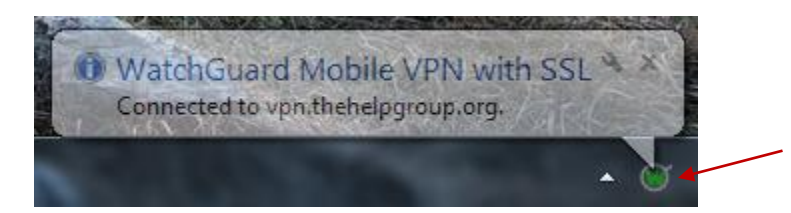

The Help Group

WatchGuard - SSL-VPN Remote Access Connection Procedures

### II. <u>Configuring the VPN Client and running for a 1<sup>st</sup> time (continue)</u>

18. To complete configuration, **Disconnect** and after **Exit** the VPN client.

Note: Please refer to this step when you need to **disconnect** from the Company Network.

|   | Disconnect |
|---|------------|
| 1 | Status     |
|   | View Logs  |
|   | Properties |
|   | About      |
|   | Exit       |
|   |            |

### III. Using VPN Client

- \*\*\* Once the VPN program is installed on your computer, you no longer need to go through the installation process again to connect to VPN (Above Instructions Part I and II).
- \*\*\* Just follow the simple steps below to reconnect to VPN.
  - 19. To start the VPN client please click on the Mobile VPN with SSL client

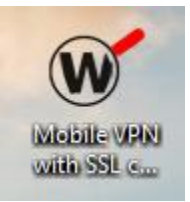

20. Input you THG windows login password and press connect

| WatchGuard Mobile VPN with SSL |
|--------------------------------|
| WatchGuard                     |
| Firebox <sup>®</sup> SSL       |
| Server: vpn.thehelpgroup.org   |
| User name: glyakhovesky        |
| Password:                      |
|                                |
| -                              |
| Connect Cancel                 |
| Version 12.5.2 (Build 606431)  |

WatchGuard - SSL-VPN Remote Access Connection Procedures

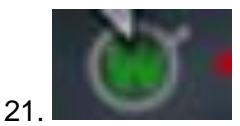

VPN client will be minimized and show green lighted W upon successful connection.

### IV. Access THG files

1. Open File/Windows Explorer. Copy/Type following into address bar <u>\\thehelpgroup.org\files.</u> and press **Enter** on your keyboard.

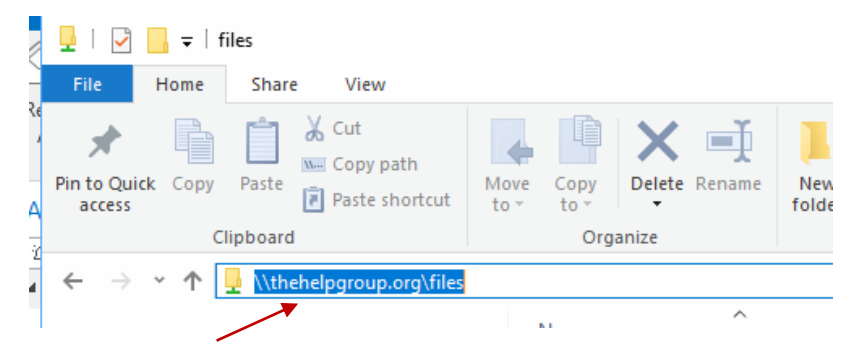

2. If you using a Home computer, the login prompt will come up to input THG Windows username and password.

### \*\*\* PLEASE BE SURE TO TYPE IN

thehelpgroup.org\ USERNAME i.e. 'thehelpgroup\jdoe' and your password.

| Windows Sec | uty                                      |  |
|-------------|------------------------------------------|--|
| Enter Ne    | twork Password                           |  |
| Enter your  | password to connect to: thehelpgroup.org |  |
|             |                                          |  |
| 9           | thehelpgroupjdoe                         |  |
|             | Password                                 |  |
|             | Domain: LOCALCOMP                        |  |

### THE HELP GROUP WatchGuard - SSL-VPN Remote Access Connection Procedures

| Home Share View                    |               |                   |               |
|------------------------------------|---------------|-------------------|---------------|
| ck Copy Paste Shortcu<br>Clipboard | t Move Co     | Delete Rename     | New<br>folder |
| ~ 个 💂 > Network > thehel           | pgroup.org >  | files             |               |
| Name                               |               | Date modified     | Туре          |
| 2017-18 LAUSD Master Cont          | ract Applicat | 3/22/2018 1:01 PM | File folder   |
| ABAS-II                            |               | 3/22/2018 1:01 PM | File folder   |
| 📕 Accounting Docs                  |               | 3/22/2018 1:01 PM | File folder   |
| ADMIN                              |               | 3/22/2018 1:01 PM | File folder   |
| 📒 Admissions Record                |               | 3/22/2018 1:01 PM | File folder   |
| Admissions-Rentention Trac         | king          | 3/22/2018 1:01 PM | File folder   |
| Admissions-transfer                |               | 3/22/2018 1:01 PM | File folder   |
| Advance LA                         |               | 5/23/2018 7:25 AM | File folder   |
| 📕 ALA Summer Institute             |               | 3/22/2018 1:01 PM | File folder   |
| Alliance                           |               | 3/22/2018 1:01 PM | File folder   |
| Annual Giving Campaign             |               | 3/22/2018 1-01 PM | File folder   |

## IV. Access SQL files

1. To Access SQL. Open Web Browser and paste following link "http://clients.net.thehelpgroup.org"

|                                          | - ¢                                                                                                    | Search     | - □ ><br>• 合分缀 |
|------------------------------------------|----------------------------------------------------------------------------------------------------|------------|----------------|
| File Edit View Favorites Tople Help      |                                                                                                    |            |                |
| E SQ<br><u>Client / Pro</u><br>Na<br>Pas | CL.NET Intranet Application<br>ider Information and Service Data Processing<br>Updated for 2019 RSY<br>er<br>ne: | D <b>D</b> |                |
| If you ha                                | ve forgotten your password or need help,<br>email <mark>Freddy Carias</mark> or dial 5303                        |            |                |
|                                          | Click here for Login Instructions                                                                                |            |                |
|                                          | Kind regards,<br>George Hornberger                                                                               |            |                |